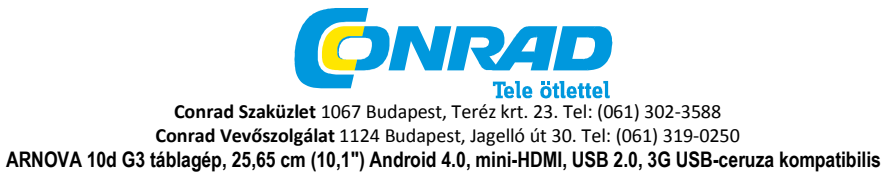

Rend. sz.: 87 88 80

## ELINDÍTÁS

Az ARNOVA első használata előtt az akkumulátort teljesen fel kell tölteni!

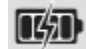

### Az akkumulátor feltöltése

1. Csatlakoztassa az együttszállított hálózati kábelt az ARNOVA tápcsatlakozójához és egy hálózati dugalihoz.

2. Ekkor az ARNOVA bekapcsolódik, és elindul a töltés.

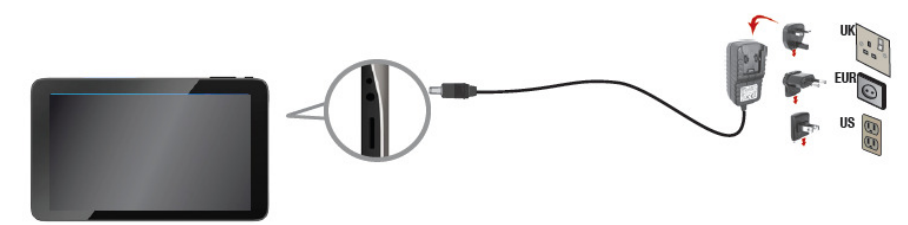

### Válasszon a nyelvek közül.

1. Érintse meg a gép kezdőképernyőjének a státuszsorában a pontos idő mezejét.

- 2. Érintse meg a státuszmezőn a pontos időt.
- 3. Érintse meg utána a beállítások (Einstellungen/Settings) mezejét.

 Érintse meg a beállítások között a Sprache/Eingabe (Language/Input = nyelv/beadás) mezőt, majd a Sprache (nyelv) opciót.

5. Válasszon a nyelvek közül.

## AZ ARNOVA BEMUTATÁSA

1. hangerő

- 2. BE/KI-kapcsoló gomb
- 3. kamera
- 4. tápcsatlakozás
- 5. microSD-kártyarés
- 6. fejhallgatócsatlakozó
- 7. USB-gazdaport
- 8. Mini-HDMI videokimenet\*

9. Mini USB-port: az ARNOVA összekötésére a számítógéppel az együttszállított USB-kábel segítségével (fájl-átvitel céljára).

10. beépített mikrofon

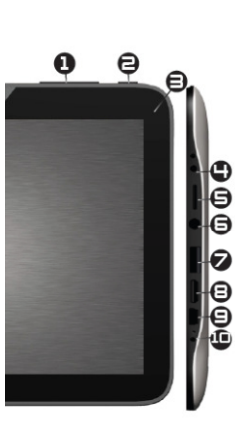

A készülék lefagyott, kapcsolja ki. Nyomja meg és tartsa megnyomva a be-kikapcsoló gombot (2) 10 másodpercig.

# WIFI-HÁLÓZATI ÖSSZEKÖTTETÉS

Ehhez találnia kell hatótávon belüli WLAN-hálózatot. Az ARNOVA készülék felismeri a már konfigurált
 hálózatokat, és létrehozza velük az összeköttetést.

### Egy WiFi-hálózat konfigurálása

A státuszsorból kiindulva gyorsan hozzáférhet a WiFibeállításokhoz. 1. Érintse meg a pontos időt a státuszsorban.

Megjelenik a státuszmező.

Érintse meg a pontos időt a státuszmezőben.
 Most alatta megjelenik a beállítások kijelzőmezeje.

 Érintse meg a WiFi kiírást a WiFi-beállítások megnyitása céljából.

4. Ha ki van kapcsolva a WiFi funkció, tolja a WiFi-kapcsolót az AN (ON = be) állásba. Miután bekapcsolta a WiFi funkciót, az ARNOVA elkezdi keresni a rendelkezésre álló WiFi-hálózatokat. A védett hálózatok egy lakatszimbólummal vannak megjelölve. Ha a készülék egy korábban már meglévő összeköttetést talál, ezt fogja alkalmazni.

5. Érintse meg azt a hálózatot, amellyel létre akarja hozni az összeköttetést.

 Adja be a szükséges hálózati információkat\*, és érintse meg a Connect (Verbinden - összeköt) parancsot. Ajánlatos a Show Password (jelszó megjelenítése) kiválasztása, hogy lássa a megérintett karaktereket.

Az ARNOVA most létrehozza a kapcsolatot ezzel a WiFi hozzáférési ponttal.

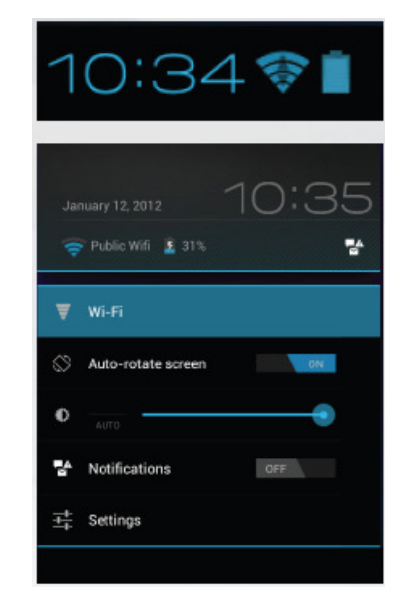

| Settings            |                              | SCAN | ADD NETWORK |  |
|---------------------|------------------------------|------|-------------|--|
| WIRELESS & NETWORKS | WiFi                         |      |             |  |
| 🗢 WiFi ON           | freechos<br>Secured with WPA |      | ()<br>74    |  |

Az ingyenes WiFi hozzáférési pontokhoz nem szükséges speciális információkat megadni. A kódolt hálózatokhoz egy WEP, WPA vagy WPA2 típusú kulcsra (számok és/vagy betűk sorozatára) van szüksége. A konkrét csatlakozási paraméterek megszerzéséhez vegye fel a kapcsolatot a WiFi hálózat üzemeltetőjével.

 - Ha el akar távolítani egy alkalmazási ikont a kezdőképernyőről, érintse meg és tartsa meg, vigye az ujját a képernyő felső széléhez, és rakja az adott alkalmazást az eltávolítás ikonjára.

Pinch-to-zoom (kb. csippentéssel zoomolni): Némelyik alkalmazás egyszerűen két ujjal nagyítható és kicsinyíthető úgy, hogy a két ujját egyszerűen a képernyőre rakja, és szétterpeszti vagy közelíti egymáshoz, ezáltal ki- vagy bezoomol.

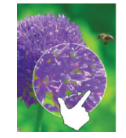

Mappák létrehozása: Több alkalmazási szimbólumot összevonhat egy mappába. Ha a kezdőképernyő egyik alkalmazási szimbólumát átteszi egy másik szimbólumra, a két szimbólum kombinációja jön létre.

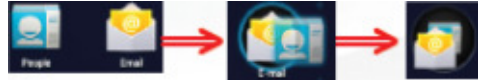

### Beállítások megváltoztatása.

Érintse meg a beállítások ikonját, és válasszon egy kategóriából: vezeték nélküli & hálózatok, készülék, felhasználó, rendszer.

### Alkalmazások hozzáfűzése - AppsLib: ha az

ARNOVA készüléket összekötötte a WiFi-vel, érintse meg az AppsLib szimbólumot. 🗊 Ez az online-portál letöltésre aiánl sokezer, részben ingvenes alkalmazást.

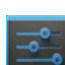

## A KÉSZÜLÉK TESTRESZABÁSA

Minialkalmazások hozzáfűzése

A minialkalmazások (widget) mintegy ablakot nyitnak az alkalmazásaira. Az "All Apps" ikon

segítségével lehet a kezdőképernyőre tolni őket. A minialkalmazások megjelenítése:

1. Érintse meg az "All Apps" ikont a

- kezdőképernyőn.
- Ź. Érintse meg a képernyő tetején a "widget" opciót.
  A widget-főképernyőn a következő lehetőségei vannak;
- . A widget-tokepernyon a kovetkezo lenetosegel vannal

- Váltás képernyőképek között: Húzza el az ujját balra vagy jobbra.

 Egy widget áthúzása a kezdőképernyőre: Érintse meg és tartsa meg a minialkalmazás ikonját, vigye át az ujját arra a helyre, ahová le akarja tenni, majd emelje fel az ujját.

Bizonyos esetkben további opciókat kell kiválasztania, még mielőtt a minialkalmazás aktívvá válna. Ha nincs elég hely ott, ahová le akarja tenni a minialkalmazást, nem kerül rá a kezdőképernyőre.

### Képernyőzár alkalmazása

Személyes adatai védelmére alkalmazhat reteszelési beállításokat táblagépe számára:

- 1. Érintse meg a kezdőképernyőn vagy az "All Apps" képernyőn a "beállítások" ikonját.
- 2. Görgessen lefelé, és érintse meg a biztonság (Safety/Sicherheit) opciót.
- Érintse meg a képernyőzár pontot.
- 4. Érintse meg a kívánt reteszelési módot.

Miután beállított itt egy képernyőzárt, minden alkalommal, amikor aktívvá válik a képernyője, egy zárolásoldó képernyő jelenik meg, amelybe be kell adnia a mintát, PIN kódot vagy más meghatározott kulcsot.

# AZ ANDROID FELHASZÁLÓI FELÜLET

Érintse meg Az ARNOVA készülék egy kapacitív érintőképernyővel van ellátva. A kezelés az érintőképernyő szövegkeresés céliából megérintése útján történik. Az Android™ asztal-Az összes alkalmazás ikonja összefüggéseinek a megjelentése Érintse meg ezt az ikont, hogy Érintsen meg egy ikont a megfelelő megnézhesse az összes alkalmazás megnvitása céliából. A Android<sup>™</sup>-alkalmazást (játékok, kezdőképernvőt kívánságának különféle eszközök, stb.). megfelelően rendezheti be az által, Szükség esetén ezek az hogy parancsikonokat és alkalmazások átmásolhatók az minialkalmazásokat (widget) fűz asztalra. További Android™hozzá, vagy távolít el, vagy alkalmazásokat találhat az megváltoztatja a háttér alkalmazások könvvtárában kompozícióját (tapétát). 0 " 🍙 (AppsLib ikon alatt). A navigációs soron a Vissza, a A státuszsoron értesítések és Kezdőképernyő és az Utolsó A legfontosabb érintőgombok alkalmazás nyomógomb látható. rendszerszimbólumok ielennek meg.

vissza - vissza az előző képernyőre.

kezdőképernyő - megnyitja a kezdőképernyőt.

utolsó alkalmazás - megnyitja az utoljára használt alkalmazások listáját. Eltolja a miniatűr képet (tömör vázlat) balra vagy jobbra, hogy eltávolítsa a listából.

A keresés ikonja - a táblagépen vagy az interneten keresendő fogalmak beadására.

Az összes alkalmazás ikonja – az összes alkalmazás és minialkalmazás megjelenítésére.

# A KÉSZÜLÉK TESTRESZABÁSA

### A kibővített asztal

Mozgassa az ujját vízszintesen az érintőképernyőn, hogy eljusson az asztal baloldalára vagy jobboldalára is.

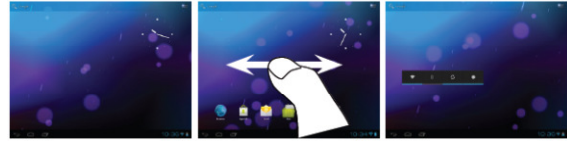

### A háttér megváltoztatása

- A tapéta megváltoztátásához rakja az ujját a képernyő egy üres helyére, majd válasszon a listából.
 Alkalmazások elrendezés és használata

 - A kezdőképernyő egy elemének a mozgatásához rakja rá az ujját, és tartsa rajta addig, amíg meg nem jelennek a helyzetbeállítás rácsvonalai. Majd húzza el a kívánt helyre, és ott engedje el.

#### Az akkumulátor üzemélettartamának a meghosszabbítása

 Ha nem használ WLAN-t, akkor inaktívvá teheti ezt a funkciót az alkalmazások beállításánál.
 Csökkentse le a képernyő fényességét, és rövidítse le a készenléti üzemmódba lépés idejét: beállítások > készülék> képernyő.

 Inaktiválja az összes olyan alkalmazás automatikus szinkronizálását, amelyre nincs szüksége: beállítások > felhasználó > felhasználóazonosító & szinkronizálás. Gondoljon arra, hogy ettől kezdve kézi szinkronizálást kell végeznie, hogy felhívhassa az üzeneteit, e-mailjeit, és más aktuális információkat. Ezenkívül nem kap többé értesítést az aktuális frissítésekről.

# MÉDIAFÁJLOK ÁTVITELE

A Windows alatt Gondoljon arra, hogy a következő műveletekhez legalább a Windows XP és a Windows Media Player szükséges.

1. Kösse össze a táblagépet a számítógéppel az USB-kábel segítségével. A számítógép automatikusan felismeri a táblagépet. Az ikonja megjelenik a "Sajátgép" (My Computer) képernyőn.

2. Átviheti a fájljait az ARNOVA táblagépre a megfelelő mappákba történő másolás/beiktatás útján.

3. Ha már átvitte az összes fájlt, zárja be az összes programot, amellyel a táblagéphez nyúlt.

4. Ekkor már kihúzhatja az USB-kábelt.

A Macintosh alatt: Először telepítenie kell az ingyenes Android File Transfer (...fájlátvitel) alkalmazást (nem része a szállításnak). Töltse le az alkalmazást a http://www.android.com/filetransfer honlapról. Miután letöltötte az Android File Transfer alkalmazást, tegye a következőket:

 Ha első alkalkommal használja az Android File Transfer alkalmazást, kattintson rá kétszer, hogy megnyissa. Miután egyszer már megnyitotta az Android File Transfer alkalmazást, automatikusan meg fog nyílni, amikor a készüléket összeköti a számítógéppel.

2. Csatlakoztassa a készüléket a számítógépre az USB-kábel segítségével. Az Android File Transfer alkalmazás elindul, ha még nem indult volna el. Megjelenik egy ablak készüléke tartalmával. Az ablak alján a tárolóhely részletei jelennek meg.

3. Átviheti a médiafájljait az ARNOVA táblagépre másolás/beiktatás útján, és tárolhatja őket a megfelelő mappákban.

 Ha már átvitte az összes fájlt, zárja be az összes programot, amellyel az ARNOVA fájljait kiolvasta, vagy beírt rá fájlokat.

5. Ekkor kihúzhatja az USB-kábelt.

A Linux alatt: Telepítenie kell az MTP-eszközöket (tools) (nem része a szállításnak).

### REGISZTRÁLJA A KÉSZÜLÉKÉT!

Megteheti az interneten a http://arnovatech.com/register honlapon.

Ajánljuk, hogy fordítson pár percet a regisztrálásra (http://arnovatech.com/register). Így hozzáférése lesz az ARNOVA műszaki támogatásához (http://arnovatech.com/support).

## SEGÍTSÉGRE VAN SZÜKSÉGE?

#### Weboldalunkon: Gyakran ismételt kérdések (FAQ = GYIK) : www.arnova.com/faq

Vegye fel a kapcsolatot műszaki ügyfélszolgálatunkkal: Megtalálja a www.arnova.com/support honlapon. Segítségnyújtás e-mailen. Regisztrálja a terméket, mielőtt felveszi a kapcsolatot a műszaki ügyfélszolgálatunkkal (ld. "Regisztrálja a készülékét!"). Mivel termékünket folyamatosan frissítjük és továbbfejlesztjük, a készülék szoftvere megjelenésben és működésben csekély mértékben eltérhet a jelen rövid útmutatóban közölt ábráktól.